Чтобы зайти в веб-конфигуратор роутера, сначала нужно подключиться к нему либо по Wi-Fi, либо по проводу.

Для этого надо:

1. Вставить интернет-кабель в порт WAN, а адаптер питания подключить к розетке.

2. Подключить компьютер по кабелю (через разъем LAN) или присоединиться к беспроводной сети, имя которой может быть указано на этикетке (SSID) или может быть по умолчанию «ASUS», в качестве пароля используйте PIN, который написан там же.

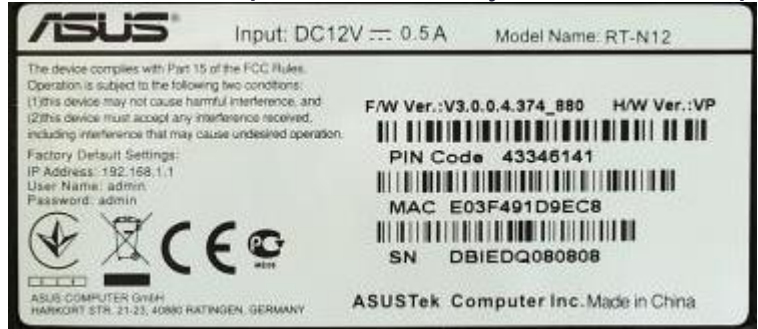

3. Открыть браузер и ввести в адресную строку адрес 192.168.1.1, после чего вы должны увидеть запрос имени пользователя и пароля. По умолчанию логин и пароль одинаковые – admin.

4. Заходим в веб-интерфейс роутера, выбираем в боковом меню слева «Дополнительные настройки» — «Интернет» — сверху закладку «Подключение»:

— Выставляем тип WAN-подключения «Динамический IP».

— «Подключаться к DNS-серверу автоматически?» – «Да».

Нажимаем внизу кнопку «Применить».

| 🎶 Диспетчер                 | Основные настройки                          | Основные настройки                                |  |  |
|-----------------------------|---------------------------------------------|---------------------------------------------------|--|--|
| трафика                     | Тип WAN-подключения                         | Автоматический IP 🗸                               |  |  |
| Родительский<br>контроль    | Включить WAN                                | О Да . ● Нет                                      |  |  |
| 💼 USB-<br>приложение        | Включить NAT                                | О Да . ● Нет                                      |  |  |
| AiCloud                     | Включить UPnP <u>UPnP FAQ</u>               | О Да . О Нет                                      |  |  |
|                             | Настройка DNS WAN                           | Настройка DNS WAN                                 |  |  |
| Дополнительные<br>настройки | Подключаться к DNS-серверу<br>автоматически | О Да . 🔍 Нет                                      |  |  |
| 🚗 Беспроводная              |                                             |                                                   |  |  |
| о сеть                      | Настройка учетной записи                    | Настройка учетной записи                          |  |  |
| 斺 Локальная сеть            | Аутентификация                              | Отсутствует 🗸                                     |  |  |
| 💮 Интернет                  | Специальные требования поставщии            | Специальные требования поставщика услуг Интернета |  |  |
|                             | Имя хоста                                   |                                                   |  |  |
| IPv6                        | МАС-адрес                                   | Клонировать МАС                                   |  |  |
|                             |                                             |                                                   |  |  |
| ₩ сервер                    | DHCP query frequency                        | Aggressive Mode ∨                                 |  |  |
| 💭 Брандмауэр                |                                             | Применить                                         |  |  |

5. Переходим в боковом меню слева в «Дополнительные настройки» — «Беспроводная сеть» — сверху закладка «Общие»:

— «SSID» – это имя беспроводной сети, то есть то название, которое вы видите, когда подключаетесь по Wi-Fi с телефона, ноутбука или другого беспроводного устройства. Оно позволяет вам отличать свою сеть от других в вашем доме. Желательно использовать латиницу и цифры.

— «Метод проверки подлинности» – рекомендуется установить значение WPA2-Personal, как самый защищенный вариант для домашнего использования.

— «Предварительный ключ WPA» – здесь вы можете поставить пароль на Wi-Fi. Он должен состоять не менее чем из восьми латинских символов и/или цифр. Остальные параметры беспроводной Wi-Fi сети менять без необходимости не следует.

После того, как вы задали все параметры, нажмите «Применить» и дождитесь сохранения и активации настроек.

| 品 | Карта сети                 | Беспроводная сеть - Общие                                     |                         |
|---|----------------------------|---------------------------------------------------------------|-------------------------|
|   |                            | Установка беспроводного соединения зависит от информации ниже |                         |
|   | Гостевая сеть              | Частотный диапазон                                            | 2.4GHz 🗸                |
| ₩ | Диспетчер<br>трафика       | SSID                                                          | Ваша сеть               |
| ß | Родительский<br>контроль   | Copurts SSID                                                  | ● Да                    |
|   | USB-                       | Режим беспроводной сети                                       | Auto 🗸 🗹 big Protection |
|   | приложение                 | Ширина канала                                                 | 20/40 MHz ~             |
|   | AiCloud                    | Канал                                                         | Auto 🗸                  |
| Д | ополнительные<br>настройки | Метод проверки подличности                                    | WPA2-Personal v         |
| - | Беспроводная<br>сеть       | Шифрование WPA                                                | AES 🗸                   |
| ជ | Локальная сеть             | Предварительный ключ WPA                                      | Ваш паролы              |
|   |                            | Интервал ротации сетевых ключей                               | 3600                    |
| 0 | Интернет                   |                                                               | Применить               |
|   |                            |                                                               |                         |

После автоматической перезагрузки роутера подключаемся к сети с вашим названием и с вашим паролем.